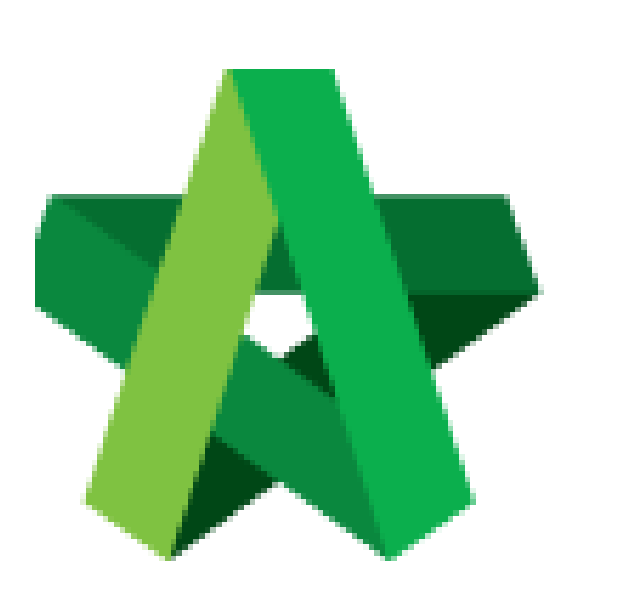

## Edit VPE Forms

Powered by:

# *<b>ЮРск*

## GLOBAL PCK SOLUTIONS SDN BHD (973124-T)

3-2 Jalan SU 1E, Persiaran Sering Ukay 1 Sering Ukay, 68000 Ampang, Selangor, Malaysia Tel :+603-41623698 Fax :+603-41622698 Email: info@pck.com.my Website: www.BuildSpace.my

(BuildSpace Version 3.4) Last updated: 21/06/2021

### Edit the VPE Form

- 1. Login to BuildSpace
- 2. Click "Vendor Management"

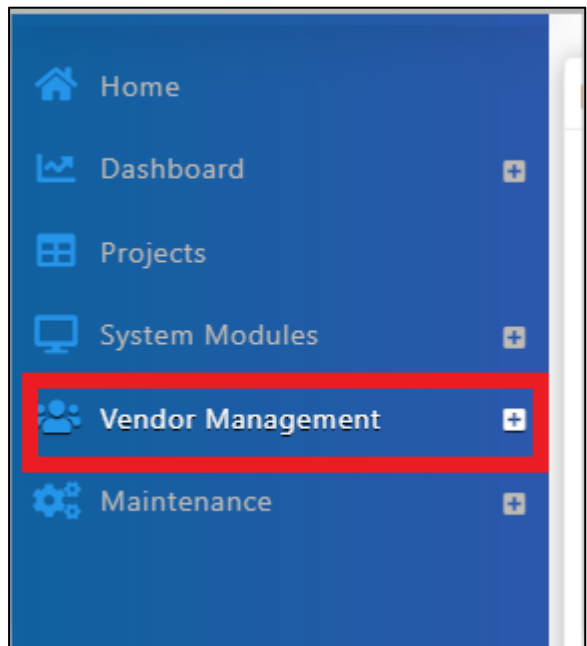

3. Click "Forms Template" and Click "VPE"

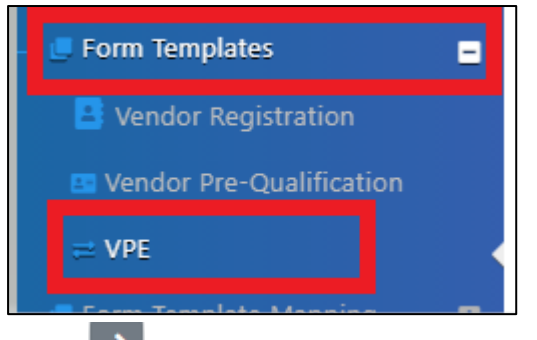

- 4. Click at to view form
- 5. Click "Add" to add item

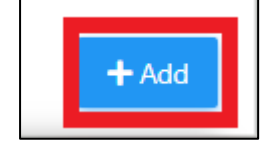

#### 6. Input details of item

| Add Item                 |           |  |
|--------------------------|-----------|--|
| VPE Form for Consultants |           |  |
| VPE Form for Consultants |           |  |
| Name *:                  |           |  |
| 1                        |           |  |
| Weight *:                |           |  |
|                          |           |  |
|                          | Save Back |  |

- 7. Click to view item breakdown
- 8. Click 'Add" to add item breakdown

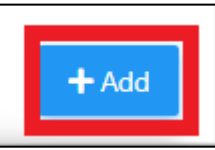

9. Input details of item breakdown

| Add Item                                 |           |
|------------------------------------------|-----------|
| Cost Estimate                            |           |
| VPE Form for Consultants > Cost Estimate |           |
| Name *:                                  |           |
| 1                                        |           |
| Weight *:                                |           |
|                                          |           |
|                                          | Save Back |
|                                          |           |
|                                          |           |

- 10. Click to input scoring
- 11. Click "Add" to input scoring

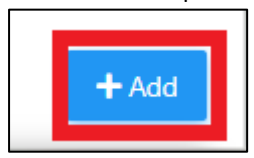

### 12. Input scoring details

| Add Item                                                                                              |            |
|----------------------------------------------------------------------------------------------------|------------|
| Consultant's estimate amount within contractor's quotation                                            |            |
| VPE Form for Consultants > Cost Estimate > Consultant's estimate amount within contractor's quotation | n > Scores |
| Name *:                                                                                               |            |
| Score *:                                                                                              |            |
|                                                                                                    |            |
|                                                                                                    | Save Back  |